Муниципальное бюджетное учреждение дополнительного образования «Дом детского творчества» муниципального образования «Лениногорский муниципальный район» РТ

#### Создание учебных занятий при помощи конструктора интерактивных уроков CORE

Номинация

«Лучшая педагогическая практика дистанционного обучения в учреждении дополнительного образования детей».

автор: Кушилкова Ирина Евгеньевна методист, педагог дополнительного образования

2020 год

#### Аннотация

В содержании презентации раскрыт опыт дистанционного (электронного) обучения учащихся объединения естественнонаучной направленности с применением отличного ресурса от российских разработчиков - конструктора интерактивных уроков CORE. С помощью этого сервиса педагог может создавать интерактивные уроки, интерактивные рабочие листы, конструировать образовательные материалы и осуществлять проверку знаний с обратной связью. По своей структуре, конструктор представляет собой курс с чередованием теории и практики.

СОRЕ достаточно функционален: он содержит тесты различных форм, опросы. Конструктор поддерживает вставку мультимедийных файлов (видеороликов с Yuotube, видеозаписи). .

С помощью конструктора CORE очень удобно удалённо обучать учащихся. Платформа подходит для полноценного дистанционного взаимодействия.

Восхищает простота работы с этим сервисом.

# CORE

| ДОСТОИНСТВА                                                                                                    | НЕДОСТАТКИ                                                                                                    |
|----------------------------------------------------------------------------------------------------|----------------------------------------------------------------------------------------------------|
| Легко создавать обучающие материалы<br>онлайн, делиться ими с учащимися,<br>отслеживать выполнение заданий,<br>анализировать результаты обучения. | После публикации интерактивного урока<br>дальнейшее его редактирование не<br>желательно, т.к. все данные по классу будут<br>автоматически удалены. |
| Бесплатное создание учебных занятий с<br>помощью готовых блоков и педагогических<br>шаблонов                                                      | Автоматическое сохранение изменений, без возможности вернуть набранный текст                                                                       |
| Удобный и простой интерфейс                                                                                                    | -                                                                                                    |
| Создание, доработка и замена<br>образовательного контента в любом<br>порядке.                                                                     | _                                                                                                    |
| Учащимся не обязательно создавать свой<br>аккаунт. Перед выполнением задания надо<br>просто написать фамилию, имя.                                | _                                                                                                    |
| Учащиеся могут выполнять задания с любых<br>устройств.                                                                                            | _                                                                                                    |
| Автоматическое сохраняются все версии<br>онлайн-урока и при этом ссылку<br>переопубликовывать не надо.                                            | -                                                                                                    |

Ссылки для просмотра интерактивного учебного занятия «Чистый город начинается с тебя»

Ссылка для педагогов

https://coreapp.ai/app/preview/lesson/5fbca5f921104a181d676314

Ссылка для учащихся

https://coreapp.ai/app/player/lesson/5fa42d31b412600a274f9795

Создаём свой аккаунт. После создания аккаунта, мы получили доступ к созданию интерактивного учебного занятия. Мы можем воспользоваться шаблонами или начать конструирование занятия с чистой страницы.

| Уроки / Олимпиады Курсы                                                                  | Проверка задани                                                                             | ий                                                                                     |                                                                                                    | Free Тариф                                                                                                    | Ирина Кушилкова                                                                               |
|------------------------------------------------------------------------------------------|---------------------------------------------------------------------------------------------|----------------------------------------------------------------------------------------|----------------------------------------------------------------------------------------------------|----------------------------------------------------------------------------------------------------|-----------------------------------------------------------------------------------------------|
| <b>Ирина</b><br>ira.kushilk                                                              | <b>Кушилкова</b><br>va@mail.ru                                                              | тарие<br>Free<br>Следующее списание ср                                                 | ФИНАНС<br>Баланс<br>редств Доступ                                                                                | ы<br>0₽<br>0₽                                                                                                    | <ul> <li>Режим «Учусь»</li> <li>Личный кабинет</li> <li>Выход</li> </ul>                      |
| Тарифы и опла                                                                            | а Приём плате                                                                               | эжей Финансы                                                                           | Интеграция Про                                                                                                   | офиль и безопасность                                                                                                    |                                                                                               |
| Free<br>Создание<br>курсов<br>* все базовые<br>возможности<br>платформы<br>0<br>р/ месяц | На стар<br>1 активни<br>курс<br>+ все базо<br>возможно<br>платфор<br>990<br>Р/меся<br>Выбра | рт 1 На с<br>вый Зака<br>узые + все 6<br>возма<br>мы плат<br>24<br>ац 21<br>вые<br>Выб | тарт 3 На ст<br>гивных<br>урса 7 акт<br>урса * все 6<br>возмо<br>формы плато<br>800 59<br>месяц Р/м<br>Брать Выб | тарт 7 На<br>меных<br>коов<br>азовые<br>кности<br>рормы<br>10<br>во<br>во<br>во<br>рормы<br>10<br>во<br>во<br>во<br>во<br>рормы<br>10<br>во<br>во<br>во<br>во<br>ромы<br>10<br>во<br>во<br>во<br>во<br>во<br>во<br>во<br>во<br>во<br>во | старт 10<br>Э активных<br>курсов<br>асе базовые<br>зможности<br>латформы<br>7900<br># / месяц |

#### Мой личный кабинет

Переходим в левый верхний угол во вкладку «Уроки/Олимпиады»

Нажав на появившийся «+» в левом углу, мы получаем возможность создать папку для группы уроков на заданную тему или создать новый урок.

| С        | Уроки / Олимпиады     | Курсы | Проверка заданий     |                   |     | Free                                        | Тариф | Ļ | Ирина Кушилкова<br>обучаю | ģ |
|----------|-----------------------|-------|----------------------|-------------------|-----|---------------------------------------------|-------|---|---------------------------|---|
|          |                       |       |                      |                   |     |                                             |       |   |                           |   |
|          | -                     |       |                      |                   |     |                                             |       |   |                           |   |
| СОЗДАТ   | ГЬ                    |       | U                    |                   | U   | -                                           |       |   |                           |   |
|          | урок                  |       |                      |                   |     |                                             |       |   |                           |   |
| B        | Контрольная / ДЗ      | 0     |                      |                   |     |                                             |       |   |                           |   |
| <b>(</b> | Викторина / Олимпиада |       | Т                    | атицы Красной 🗈   | Чи  |                                             | П     |   |                           |   |
| =        | Папка                 |       | КНИГИ<br>Создан 5 но | жбря 2020 в 21:55 | Нач | нинается с тебя<br>ин 5 ноября 2020 в 19:49 | ,     |   |                           |   |
|          |                       |       |                      |                   |     |                                             |       |   |                           |   |

# Мы выбираем СОЗДАТЬ УРОК, нам предлагается несколько шаблонов. Мы выбираем НОВЫЙ УРОК

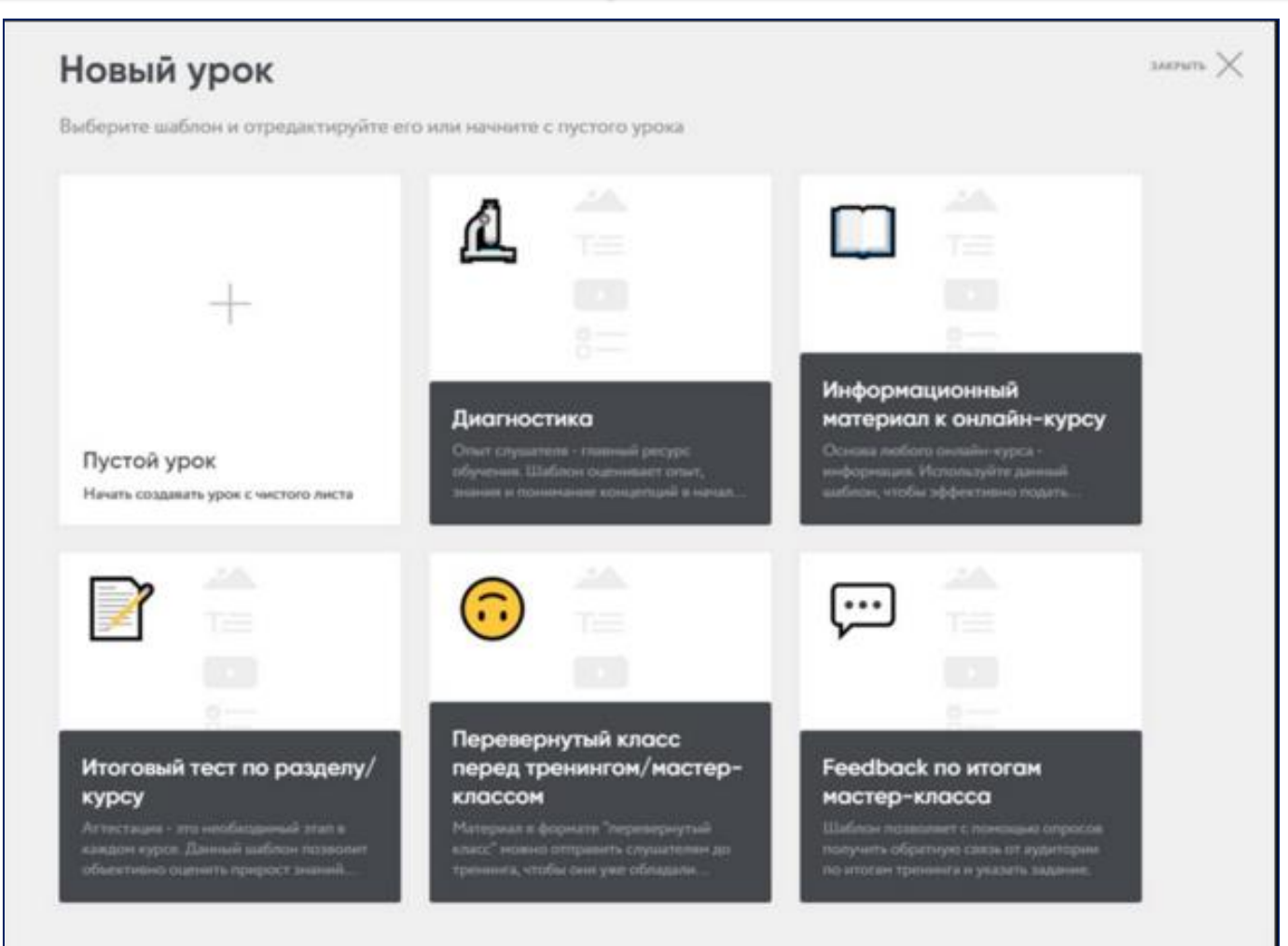

#### Удобный и простой интерфейс

## <u>Шаг 4</u>

# Рассмотрим интерфейс и инструменты для создания учебного занятия. Приступаем к конструированию учебного занятия

| ← Мои               | уроки         |                                                                                                    | ቅ  | опьялнован<br>Опубликовать |
|---------------------|---------------|----------------------------------------------------------------------------------------------------|----|----------------------------|
| <b>О</b><br>ИНФОРМА | ционные блоки | Чистый город начинается с тебя<br>На уроке мы вместе с вами найдём способы сделать дом, двор и город лучше и чище.с                           | Û  | Поделиться                 |
| Т                   | Текст         | Добрый день, ребята. Скажите, пожалуйста, в каких местах 🗧 😪                                                                                  | M  | Прохождения                |
| (i)                 | Инструкция    | Как вы думаете, как то, что окружает людей, влияет на их<br>настроение и самочувствие?<br>Сегодня мы с вами узнаем, откуда берутся приятные и |    |                            |
| Þ                   | Медиафайл     | неприятные места в городе и как одно можно превратить в<br>другое.<br>Посмотрите на картинки и представьте, что вы оказались в                |    | Содержание урока           |
| 2                   | Изображение   | городе 1. Как бы вы себя чувствовали?<br>А теперь представьте, что вы городе 2? Нравится вам в этом<br>городе?                                | •  | Запуск презентации         |
| ţĊ                  | Упражнение    |                                                                                                    | ÷4 | настроики урока            |
|                     | Документ      |                                                                                                    |    |                            |
| ЗАДАНИЯ             | итесты        |                                                                                                    | ?  | Помощь                     |
|                     | Тест          |                                                                                                    |    | Изменения<br>сохранены     |

**Инструменты** урока находятся в левой части панели. Мы можем вставить текст, изображение, видео, прикрепить документ, ввести тест или организовать опрос.

Для ввода контента необходимо перетащить желаемый блок в пустое место и удерживать до тех пор, пока не появится жёлтая полоска.

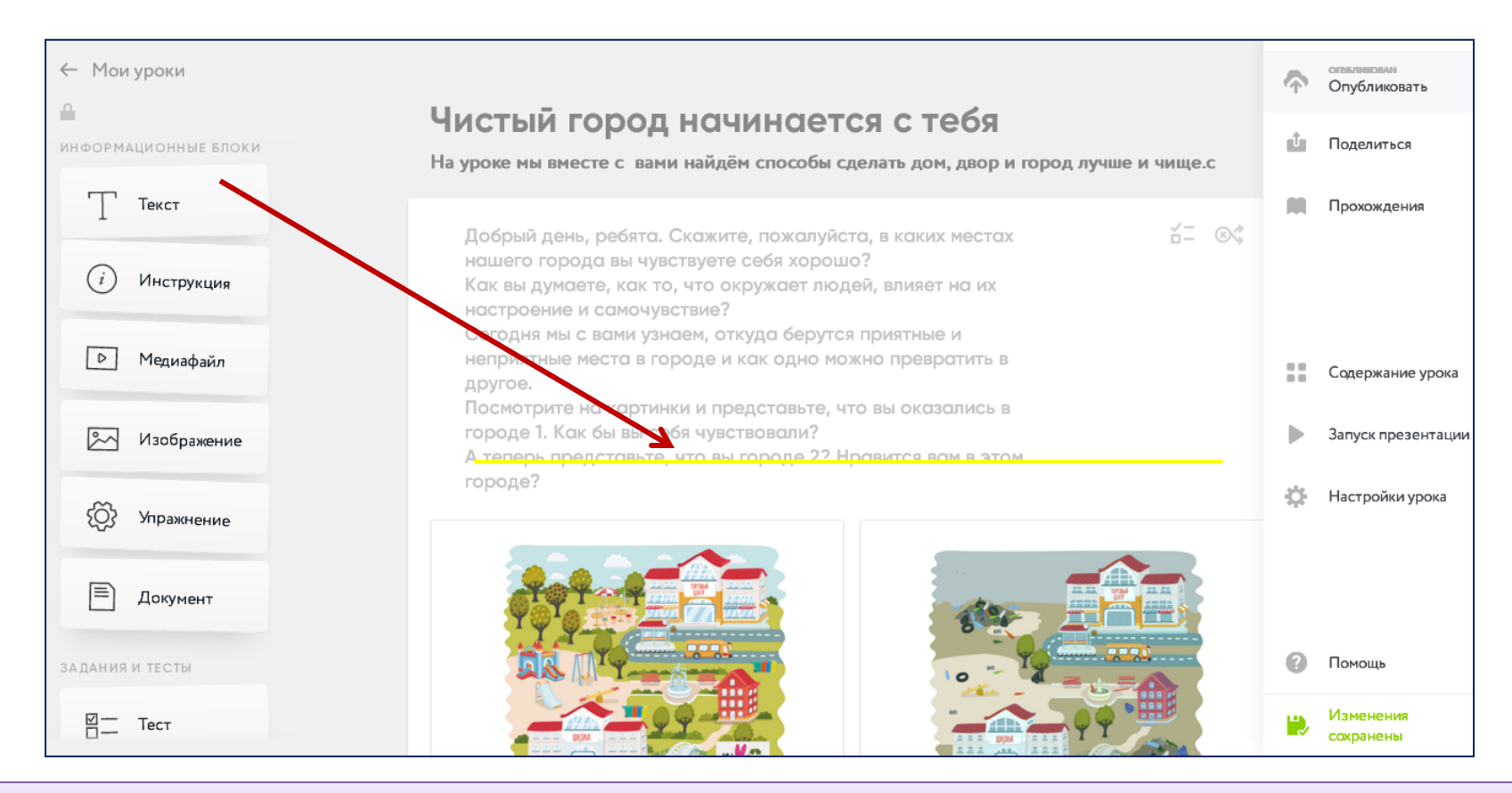

При вводе текста пользуемся **текстовым редактором**. Благодаря ему, мы выделяем необходимые слова и фразы, вводим символы, прикрепляем ссылки, вставляем таблицу.

Мы можем вставить в урок **документы** PDF, WORD, EXCEL или POWERPOINT, которые учащиеся могут посмотреть или загрузить себе на компьютер. Для этого выбираем инструмент «МЕДИАФАЙЛ» или «ДОКУМЕНТ»

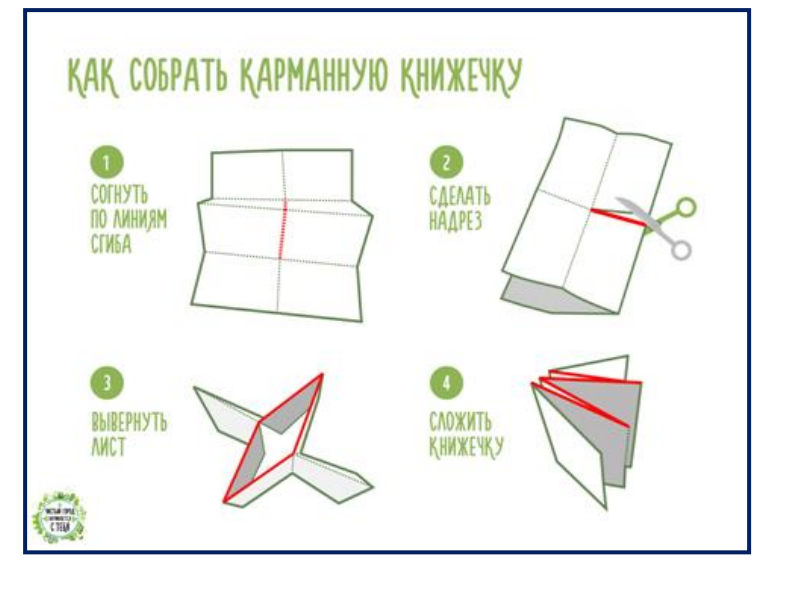

| Посмотрите, во что превращаются разные материалы после переработки. Пищевые отхо<br>превратятся в плодородную почву, если вернуть их в природный круговорот. Пластик<br>может превратиться в новые пластиковые бутылки и даже в ткань для спортивной одежд<br>Металлолом можно переплавить и сделать новый металлический предмет. Стекло тоже<br>можно переплавить и сделать из него новые банки и бутылки. Из старой бумаги можно | ещинтерактивная игра "Сортируем мусор"                                                                                                    | Посмотреть Скачать                                                                                     |
|----------------------------------------------------------------------------------------------------|----------------------------------------------------------------------------------------------------|----------------------------------------------------------------------------------------------------|
| превратятся в плодородную почву, если вернуть их в природный круговорот. Пластик<br>может превратиться в новые пластиковые бутылки и даже в ткань для спортивной одежд<br>Металлолом можно переплавить и сделать новый металлический предмет. Стекло тоже<br>можно переплавить и сделать из него новые банки и бутылки. Из старой бумаги можно                                                                                     |                                                                                                    | после перерзботки. Пишерые отхол                                                                       |
| может превратиться в новые пластиковые бутылки и даже в ткань для спортивной одежд<br>Металлолом можно переплавить и сделать новый металлический предмет. Стекло тоже<br>можно переплавить и сделать из него новые банки и бутылки. Из старой бумаги можно                                                                                                    | посмогрите, во что превращаются разные материалы                                                                                                    | после перераоотки. Пищевые отход                                                                       |
| Металлолом можно переплавить и сделать новый металлический предмет. Стекло тоже можно переплавить и сделать из него новые банки и бутылки. Из старой бумаги можно                                                                                                    | превратятся в плодородную почву, если вернуть их в                                                                                                    | природный круговорот. Пластик                                                                          |
| можно переплавить и сделать из него новые банки и бутылки. Из старой бумаги можно                                                                                                    | превратятся в плодородную почву, если вернуть их в может превратиться в новые пластиковые бутылки и д                                                        | природный круговорот. Пластик<br>цаже в ткань для спортивной одежды                                    |
|                                                                                                    | превратятся в плодородную почву, если вернуть их в<br>может превратиться в новые пластиковые бутылки и д<br>Металлолом можно переплавить и сделать новый мет | природный круговорот. Пластик<br>даже в ткань для спортивной одежды<br>аллический предмет. Стекло тоже |

Очень просто вставлять картинки. Для этого выбираем инструмент «ИЗОБРАЖЕНИЕ», переносим до появления жёлтой полоски на лист. Добавить картинки лучше с рабочего стола компьютера, т.к. если мы возьмём картинки из сети Интернет, а через какое-то время она из этого источника пропадёт, то и у нас в занятии (рабочем листе) она тоже пропадёт. Изображение можно добавлять на одной полоске до 4 штук. Нажимая на инструменты справа, мы можем увеличивать или уменьшать количество изображений.

### Инструменты контроля

Упражнение. Данный инструмент позволяет ввести созданные в <u>Learningapps</u> интерактивные задания, дидактические игры. Конструктор интегрирован с контентом данного популярного сайта. Достаточно скопировать ссылку и любое задание появится на создаваемой странице в полном объёме.

Тест с множественным выбором

1. Выбор нескольких правильных ответов

2. Открытый вопрос. Данный инструмент позволяет ввести задание с открытым ответом. Например, ученик может написать эссе, прикрепить изображение.

3. Инструмент Классификация позволяет составить задание, благодаря которому ученик должен развести ряд подчинённых понятий по категориям.

4. Вопрос с автопроверкой. Вы можете предложить задание, где

ученик должен увидеть ошибки и ввести правильные ответы.

#### Деятельность учащихся

После того, как мы закончили работу над размещением учебного материала, нажимаем в правом верхнем углу «ОПУБЛИКОВАТЬ» и «ПОДЕЛИТЬСЯ»(1). Ссылку рассылаем учащимся(2). Получив ссылку на занятие, учащиеся могут начать работу над изучением темы и выполнением заданий. Для работы учащимся вовсе не обязательно создавать свой аккаунт. Достаточно выбрать вариант *Без регистрации (3)*. В таком случае детям обязательно надо вписать имя и фамилию.

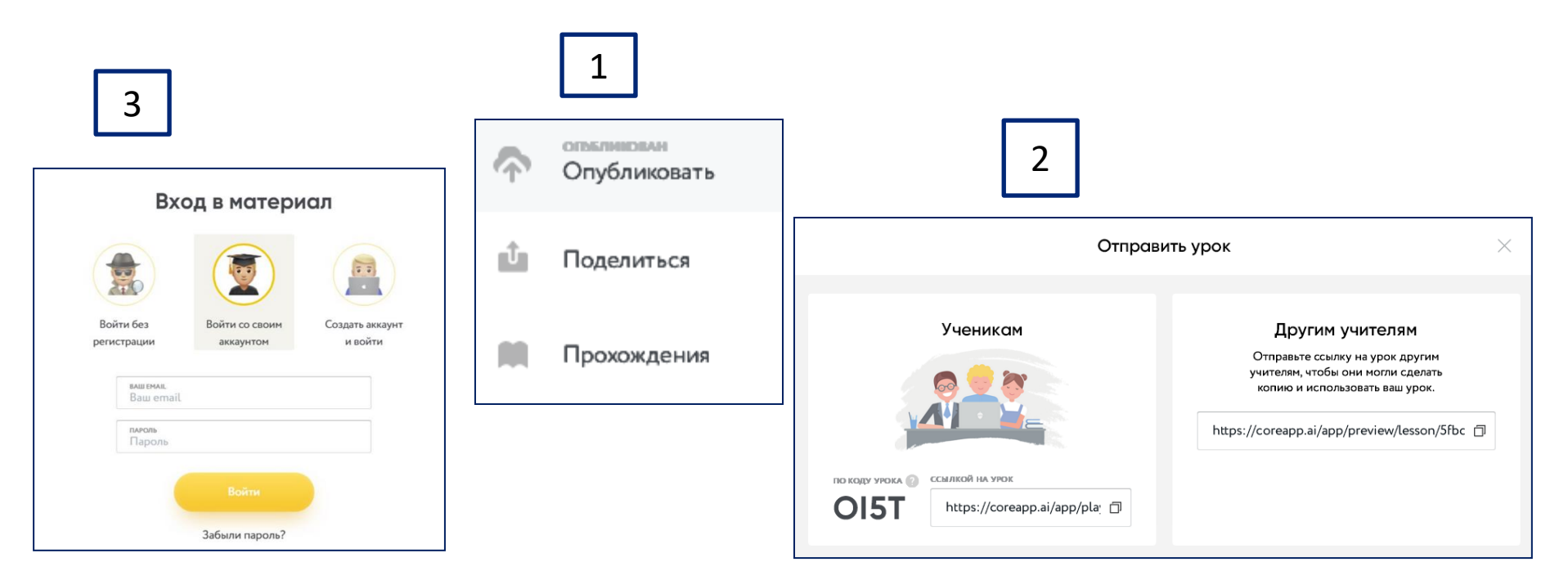

#### Мониторинг

Педагог получает статистику о работе учащихся. Есть возможность посмотреть результаты как по всей группе, так и по каждому учащемуся в отдельности.

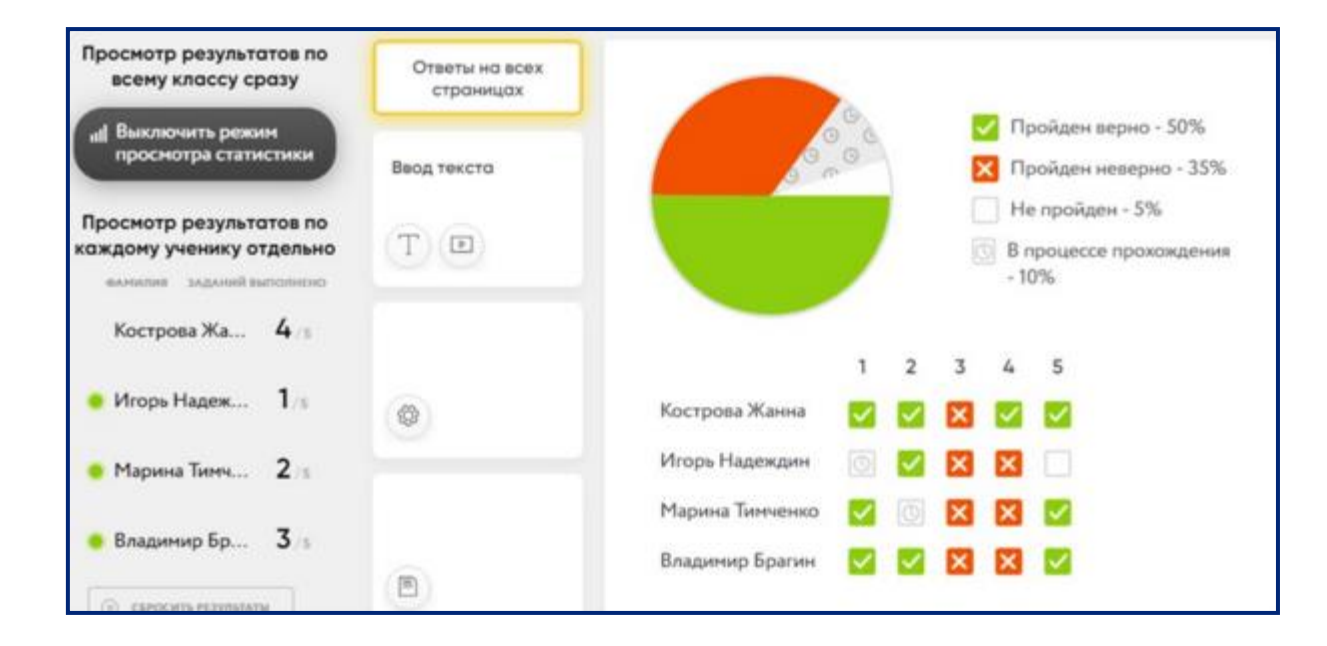

#### Выводы

Отличный ресурс. Не обладая выдающимися знаниями и умениями в области IT – технологий, я без труда создала учебные занятия с помощью онлайнконструктора. Ссылки на учебные занятия, созданные в конструкторе Core, я рассылала в период перехода на дистанционное обучение учащимся, а также учащимся в течение учебного года, которые по уважительной причине пропускают занятия. Также ссылки я разослала молодым педагогам Дома детского творчества с целью распостранения опыта работы.

Мне очень понравился простой, ненавязчивы, аскетичный интерфейс. Я с удовольствием буду пользоваться данным сервисом в дальнейшем.